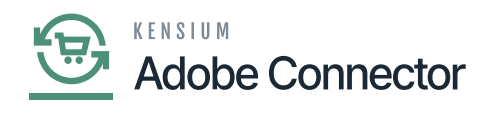

# **Managing Category Schema**

By clicking on the Category Schema under the **[APIs]** in the Magento Connector screen you will be redirected to the Category Schema API screen as shown in the following screenshots.

| ٩                                                                                                    | Search Q                                                                                                    |                                                                                                    |                                                                                                    | Revision Two Products<br>Products Wholesale                                                                                            | y 9/27/2023 y ⑦                                                                                                    | 💄 admin admin 🗸 |
|----------------------------------------------------------------------------------------------------|----------------------------------------------------------------------------------------------------|----------------------------------------------------------------------------------------------------|----------------------------------------------------------------------------------------------------|----------------------------------------------------------------------------------------------------|----------------------------------------------------------------------------------------------------|-----------------|
| E                                                                                                    | Magento Connector                                                                                                    |                                                                                                    |                                                                                                    |                                                                                                    |                                                                                                    | 우 (황 ×          |
| Processor<br>Bankary<br>Processor<br>Processor<br>Dates<br>Dates<br>Processor<br>Processor<br>Proces | Configuration<br>Setup Parameters<br>Initialize<br>Magento Endpoints<br>Manage Substitute Lists<br>Dashboards<br>Sync Status Dashboard<br>Schema Management<br>Product<br>Category<br>Customer | APIs<br>Product Schema<br>Category Schema<br>Voustomer Schema<br>Product Data<br>Category Data<br>Customer Data<br>Order Data | Real-Time Processes<br>Product<br>Status<br>Price<br>Inventory<br>Sales Price<br>Update Kit Oty<br>Update Product Dependencies<br>Refresh Sales Prices<br>Category<br>Customer<br>Sales Order<br>Order Status<br>Sales Order Update<br>RC Order Update<br>Shipment<br>Magento Connector Queue Monl | Batch Processes<br>Metadata<br>Product<br>Sales Prices<br>Category<br>Customer<br>Sales Order<br>Shipment<br>Reprocess Failed Messages | Schedule Batch Proces<br>Product<br>Customer<br>Sales Order<br>Shipment<br>Initial Data Managemen<br>☆ Product Data Initialization<br>Reports<br>Connector Logs<br>Entity Sync Status | nt              |
| iii<br>More Items<br>>                                                                                                    |                                                                                                    |                                                                                                    | Show All 🖌                                                                                                    |                                                                                                    |                                                                                                    |                 |

Click on the Category Schema under APIs

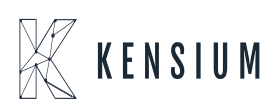

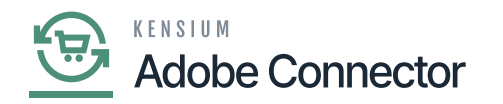

| ٩                              | Search Q                                                                                                    | Revision Two Products<br>Products Wholesale                                                                                                    | 9/27/2023<br>7:10 PM                                                                                         | 0                                                                | admin                                               | admin 🗸 |
|--------------------------------|----------------------------------------------------------------------------------------------------|----------------------------------------------------------------------------------------------------|----------------------------------------------------------------------------------------------------|------------------------------------------------------------------|-----------------------------------------------------|---------|
| Finance                        | Category Schema                                                                                                    |                                                                                                    |                                                                                                    | CUSTON                                                           | IIZATION                                            | TOOLS   |
| S Banking                      | O H<br>R 0 D output Category Schema under APIs                                                                                                    |                                                                                                    |                                                                                                    |                                                                  |                                                     |         |
| Payables<br>(+)<br>Receivables | <ul> <li>Json<br/>Return<br/>Value</li> <li>◊ 0</li> </ul>                                                                                                    |                                                                                                    |                                                                                                    |                                                                  |                                                     |         |
| Sales Orders                   |                                                                                                    |                                                                                                    |                                                                                                    |                                                                  | $\langle \rangle$                                   | Ж       |
| Purchases                      | VISUAL • • • • Paragraph • B I U • A • Z • E • E E E Q INSERT LAYOUT TABLES                                                                                                    |                                                                                                    |                                                                                                    |                                                                  |                                                     | - 1     |
| La brownerdory                 | [CategoryInfo"] [[Feid1" Description", "FieldSchema": Category Info", "DataType", "String" ), [Feid1", "Parent Category, "FieldSchema", "Category Info", "DataType", "Info?", []<br>Ecommercing" [[Feid1" Toucken Navgadon Menu", "FieldSchema", "Ecommerce Data", "DataType", "Bolean"], [[Feid1" Toucken Famament Redirect for old IRL", "FieldSchema", "Ecommerce Data", "DataType", "String"], [[Feid1" Meta Tiefe", "FieldSchema", "Ecommerce Data", "DataType", "String"], [[Feid1" Meta Tiefe", "FieldSchema", "Ecommerce Data, "DataType", "String"], [[Feid1" Meta Tiefe", "FieldSchema", "Ecommerce Data, "DataType", "String"], [[Feid1" Meta Tiefe", "FieldSchema", "Ecommerce Data, "DataType", "String"], [[Feid1" Meta Tiefe", "FieldSchema", "Ecommerce Data, "DataType", "String"], [[Feid1" Meta Tiefe", "FieldSchema", "Ecommerce Data, "DataType", "String"], [[Feid1" Meta Tiefe", "FieldSchema", "Ecommerce Data, "DataType", "String"], [[Feid1" Meta Tiefe", "FieldSchema", "Ecommerce Data, "DataType", "String"], [[Feid1" Meta Tiefer, "FieldSchema", "Ecommerce Data, "DataType", "DataType", "Dat | "Field": "Category ID", "FieldSchema<br>chema": "Ecommerce Data", "DataTyp<br>at," "Ecommerce Data", "DataType":<br>g" ), ( "Field": "Last Sync to Magento" | ": "Category Info", "Dat<br>e": "Boolean" }, { "Fiel<br>"String" ), { "Field": "En<br>, "FieldSchema": "Ecor | aType": "Int3<br>5": "Description<br>abled for Ma<br>nmerce Data | 2" } ],<br>on(Long)",<br>gento Sync",<br>-> Magento |         |
| Dashboards                     |                                                                                                    |                                                                                                    |                                                                                                    |                                                                  |                                                     | - 1     |
| Magento<br>Connector           |                                                                                                    |                                                                                                    |                                                                                                    |                                                                  |                                                     |         |
| Kensium<br>License             |                                                                                                    |                                                                                                    |                                                                                                    |                                                                  |                                                     |         |
| More Items                     |                                                                                                    |                                                                                                    |                                                                                                    |                                                                  |                                                     | - 1     |
| >                              |                                                                                                    |                                                                                                    |                                                                                                    |                                                                  |                                                     |         |
|                                |                                                                                                    |                                                                                                    |                                                                                                    |                                                                  |                                                     |         |

Category Schema in the API screen

You need to change the content from  $\left[ Paragraph \right]$  to  $\left[ H2 \right].$ 

| ٩                                                                                            | Search Q                                                                                                    | Revision Two Products<br>Products Wholesale                                                                                                    | 9/27/2023<br>7:16 PM                                                                                        | 0                                                                      | 💄 admi                                                                  | n admin               | ~ |
|----------------------------------------------------------------------------------------------|----------------------------------------------------------------------------------------------------|----------------------------------------------------------------------------------------------------|----------------------------------------------------------------------------------------------------|------------------------------------------------------------------------|-------------------------------------------------------------------------|-----------------------|---|
| Favorites                                                                                    | Category Schema                                                                                                    |                                                                                                    |                                                                                                    | CUST                                                                   | DMIZATION                                                               | TOOLS                 | Í |
| œ                                                                                            |                                                                                                    |                                                                                                    |                                                                                                    |                                                                        |                                                                         |                       |   |
| Data Views                                                                                   | он                                                                                                    |                                                                                                    |                                                                                                    |                                                                        |                                                                         |                       |   |
| Material<br>Requirements<br>Planning                                                         | B D Output<br>Json<br>Return<br>Value Paragraph changed to H2                                                                                                    |                                                                                                    |                                                                                                    |                                                                        |                                                                         |                       |   |
| Time and<br>Expenses                                                                         | > 6 D                                                                                                    |                                                                                                    |                                                                                                    |                                                                        |                                                                         |                       |   |
| Finance                                                                                      |                                                                                                    |                                                                                                    |                                                                                                    |                                                                        | <                                                                       | > >                   | 1 |
| Santary<br>Payedies<br>Faceuraties<br>Sates Orders<br>Purchases<br>Receivations<br>Purchases | <pre>{ "CategoryInfo": [ { "Field": "Description", "FieldSchema": "Category Info", "DataType": "String" ), { "Field": "Pa<br/>"DataType": "Int32" ), { "Field": "Category ID", "FieldSchema": "Category Info", "DataType": "Int32" }], "EComme<br/>"FieldSchema": "Ecommerce Data", "DataType": "Boolean" ), { "Field": "Create Permanent Redirect for old URL"<br/>"Boolean" ), { "Field": "Description(Long)", "FieldSchema": "Create Permanent Redirect for old URL"<br/>"DataType": "String" ), { "Field": "Meta Description", "FieldSchema": "Ecommerce Data", "DataType": "String" },<br/>"Ecommerce Data -&gt; Magento", "DataType": "Boolean" }, { "Field": "Category status on Magento", "FieldSchema<br/>{ "FieldSchema": "Last Sync to Magento", "FieldSchema": "Ecommerce Data -&gt; Magento", "DataType": "DateTime" ), { "FieldSchema": "Ecommerce Data -&gt; Magento", "DataType": "DateTime" ), { "FieldSchema": "Category status on Magento", "FieldSchema": "Last Sync to Magento", "FieldSchema": "Ecommerce Data -&gt; Magento", "DataType": "DateTime" ), { "FieldSchema": "Last Sync to Magento", "FieldSchema": "Ecommerce Data -&gt; Magento", "DataType": "DateTime" ), { "FieldSchema": "Ecommerce Data -&gt; Magento", "DataType": "DateTime" ), { "FieldSchema": "Ecommerce Data -&gt; Magento", "DataType": "DateTime" ), { "FieldSchema": "Ecommerce Data -&gt; Magento", "DataType": "DateTime" ), { "FieldSchema": "Ecommerce Data -&gt; Magento", "DataType": "DateTime" ), { "FieldSchema": "Ecommerce Data -&gt; Magento", "DataType": "DateTime" ), { "FieldSchema": "Ecommerce Data -&gt; Magento", "DataType": "DateTime" ), { "FieldSchema": "Ecommerce Data -&gt; Magento", "DataType": "DateTime" ), { "FieldSchema": "Ecommerce Data -&gt; Magento", "DataType": "DateTime" ), { "FieldSchema": "Ecommerce Data -&gt; Magento", "DataType": "DateTime" ), { "FieldSchema": "Ecommerce Data -&gt; Magento", "DataType": "DateTime" ), { "FieldSchema": "Ecommerce Data -&gt; Magento", "DataType": "DateTime" ), { "FieldSchema": "Ecommerce Data -&gt; Magento", "Ecommerce Data -&gt; Magento", "Ecommerce Data -&gt; Magento", [Category ], [Category ], [Category</pre> | rrent Category", "FieldS<br>erceinfo": [ { "Field": "Ir<br>, "FieldSchema": "Eco<br>"Meta Title", "FieldSch<br>{ "Field": "Enabled for<br>": "Ecommerce Data -><br>Field": "Sort Order", "Fi | schema": "Cai<br>cclude in Nav<br>mmerce Data"<br>ema": "Ecom<br>Magento Syn<br>Magento", "C<br>eldSchema": | egory I<br>gation<br>, " <u>Data</u><br>c", "Fie<br>lata Typ<br>"Categ | nfo",<br>Menu",<br>Type":<br>Data",<br>IdScher<br>e": "Stri<br>ory Info | na":<br>ing" },<br>", |   |
| >                                                                                            |                                                                                                    |                                                                                                    |                                                                                                    |                                                                        |                                                                         |                       |   |

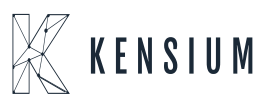

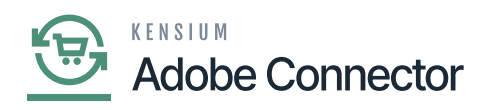

### Text changed to Header 2 from Paragraph

Select the [Preformatted] option to convert the API schema into JSON format.

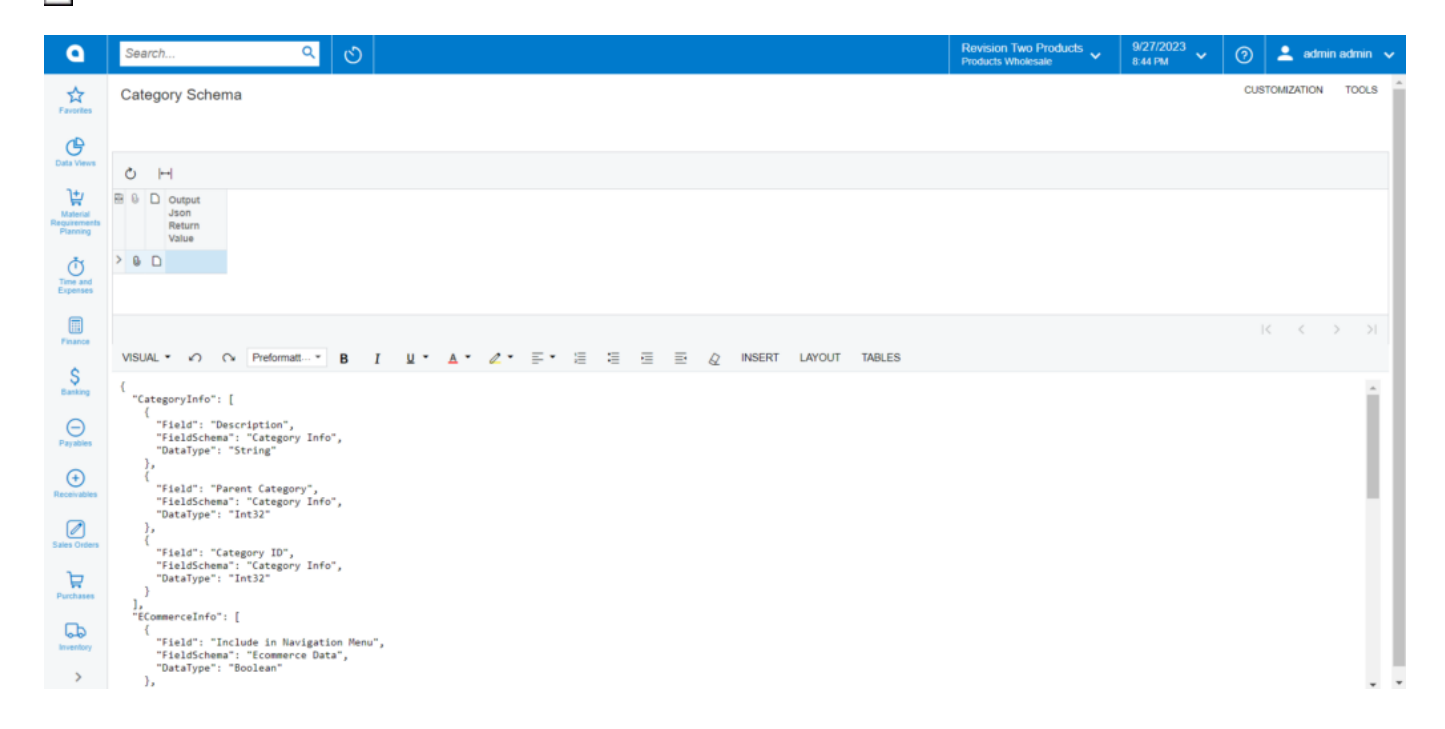

#### Preformatted option to convert the text into JSON

Before you click on the Category Schema, first create a product to see how the data is getting passed to Magento Connector in the Category Schema.

Here we have created a product [Dining Table] in the Stock Item. Note that you must choose an Item Class for Magento Sync. If you have already created a product, make sure the item class is selected for the Magento sync.

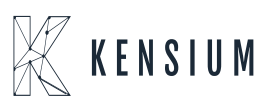

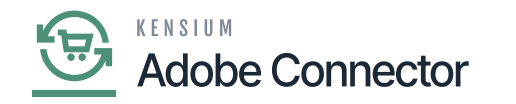

| ٩                               | Search                                                              | <u>م</u> ی                                                                                                    |                                            |                                                                                                    | Revision Two Products<br>Products Wholesale | 9/27/2023<br>8.57 PM ¥ ⑦ | 💄 admin admin 🗸                            |
|---------------------------------|---------------------------------------------------------------------|----------------------------------------------------------------------------------------------------|--------------------------------------------|----------------------------------------------------------------------------------------------------|---------------------------------------------|--------------------------|--------------------------------------------|
| Favorites                       | Stock Items<br>DINNING TABLE - I                                    | Dining Table<br>+ □ ○ ~ I< < > >I                                                                                                    |                                            |                                                                                                    | NOTES ACTIVITIES                            | FILES CUSTOMIZATION      | TOOLS • S<br>Rem Sales<br>Prices           |
| Data Views                      | Inventory ID:<br>Item Status:<br>Description:                       | DINNING TABLE - Dining Table ,0 Produ<br>Active v Produ<br>Dining Table                                                                                                    | act Workgroup:                             | م<br>م                                                                                                    |                                             |                          | n Pecer<br>Pecer<br>Inventory<br>Surrenary |
| Time and<br>Expenses<br>Finance | GENERAL PRICE/C<br>Template ID:<br>ITEM DEFAULTS                    | ST WAREHOUSES VENDORS ATTRIBUT<br>UNIT (<br>* Base<br>ALLOTHER All Otherss P<br>Excited Good P<br>* Sale                                                                                                    | CF MEASURE                                 | A     PACKAGING     CROSS-REFERENCE       A     Ø     Ø     Divisible Unit       Ø     Ø     Ø     Divisible Unit       Ø     Ø     Ø     Divisible Unit       Ø     Ø     Ø     Divisible Unit | RELATED ITEMS REPLENISHMENT                 | DEFERRAL GLACCOUNTS      | E 2 ES Inventory Alection                  |
| Sanking<br>Operations           | Valuation Method:<br>• Tax Category:<br>• Posting Class:            | Is a Kit Average Average Aver | Prom     Multiply/Divid     Multiply/Divid | Conversion<br>Eactor                                                                                                    |                                             |                          | Transaction<br>History<br>Dead Stock       |
| (+)<br>Receivables              | Lot/Serial Class:     Auto-Incremental Value:     Optimizer Clipida | NOTTRACKED - Not Tracked P 0                                                                                                    | PIECE Multiply                             | 10.000000 EA                                                                                                    |                                             |                          |                                            |
| Sales Orders                    | Default Varehouse:<br>Default Varehouse:<br>Default Receipt To:     | P       RETAIL - Retail Warehouse     P       STORAGE - Storage and receiving     P       STORAGE - Storage and receiving     P                                                                                                    | ICAL INVENTORY                             | p d                                                                                                    |                                             |                          |                                            |
| krventory                       |                                                                     | Move                                                                                                    | Code: Fixe                                 | レーション アーク d ABC Code アーク d ABC Code アーク d Movement Class                                                                                                    |                                             |                          |                                            |

#### Product browse

From the [Product Data] API you need to enter the product name in the Entity ID.

| ٩                         | Search Q S                                                                                                    | Revision Two Products<br>Products Wholesale                                                                                                    | 9/27/2023<br>10:55 PM                                                                                                    | 0                                                                                                    | 💄 admin i                                                                                                    | admin 🗸                                            |
|---------------------------|----------------------------------------------------------------------------------------------------|----------------------------------------------------------------------------------------------------|----------------------------------------------------------------------------------------------------|----------------------------------------------------------------------------------------------------|----------------------------------------------------------------------------------------------------|----------------------------------------------------|
| Facorites                 | Product Data Enter the created Entitly ID<br>and press enter to view the<br>JSON file.                                                                                                    |                                                                                                    |                                                                                                    | CUSTON                                                                                                   | WIZATION                                                                                                    | TOOLS                                              |
| Data Views                | Include Initialize Data                                                                                                    |                                                                                                    |                                                                                                    |                                                                                                    |                                                                                                    |                                                    |
| 1                         | Entity ID: Dinning Table                                                                                                    |                                                                                                    |                                                                                                    |                                                                                                    |                                                                                                    |                                                    |
| Planning                  | 0 H                                                                                                    |                                                                                                    |                                                                                                    |                                                                                                    |                                                                                                    |                                                    |
| U<br>Time and<br>Expenses | R 0 D Entity ID Output<br>Json<br>Raturn<br>Value                                                                                                    |                                                                                                    |                                                                                                    |                                                                                                    |                                                                                                    | - 1                                                |
| Finance                   | > 0 D DINNING TABLE                                                                                                    |                                                                                                    |                                                                                                    |                                                                                                    |                                                                                                    | - 1                                                |
| \$<br>Banking             |                                                                                                    |                                                                                                    |                                                                                                    |                                                                                                    | $\langle \rangle$                                                                                            | ы                                                  |
| Pavables                  | ("GeneralSetting", ("General", ("Field", "Inventory ID", "FieldSchema", "Stock Item Summary", "DataType", "String", "Value", "DINNING TABLE "), ("Field", "Item Status", "FieldSc                                                                                                    | chema": "Stock Item Summary", "Data                                                                                                    | aType": "String", "Value"                                                                                                    | ": "Active" }, {                                                                                         | ("Field":                                                                                                    |                                                    |
| ()<br>Receivables         | <sup>1</sup> Description, "FieldSchema," Slock Item Summan," DataType," String, Yolue," Dining Table", J. ("Field", "Item J. Cass, "FieldSchema," "General > Item Defaults", DataType, "Item, "Value," ToXIII, "Item Defaults", DataType," String, "Value," ToXIII, "Dividic Time, Table", J. ("Field", "Item Summan," DataType," String, "Value," Stocklem, "JI, UdolConversion, "Rever, Patient," Althoute Type, "Item, "Value," Stocklem, "JI, UdolConversion, "Item Patient," Althoute Type, "Item, "Value," Stocklem, "JI, UdolConversion, "Item Patient," Althoute Type, "Time, "Value," ToXIII, "Dividic Time, "Dividic Time," Althoute Type, "Item, "Value," ToXIII, "Dividic Time, "Althoute Type," Time, "Value," ToXIII, "Dividic Time, "Dividic Time," Althoute Type, "Item, "Value," ToXIII, "Dividic Time, "Dividic Time," Time, "Dividic Time," Time, "Dividic Time, "Dividic Time," Time, "Dividic Time, "Dividic Time," Time, "Dividic Time, "Dividic Time," Time, "Dividic Time, "Dividic Time," Time, "Dividic Time, "Dividic Time," Time, "Dividic Time, "Time, "Dividic Time," Time, "Dividic Time, "Time, "Dividic Time," Time, "Dividic Time, "Dividic Time," Time, "Dividic Time, "Dividic Time," Time, "Dividic Time, "Dividic Time," Dividic Time, "Dividic Time," Dividic Time, "Time, "Dividic Time," Dividic Time, "Dividic Time," Dividic Time, "Dividic Time," Dividic Time, "Dividic Time, "Dividic Time," Dividic Time, "Dividic Time, "Dividic Time," Dividic Time, "Dividic Time, "Dividic Time," Dividic Time, "Dividic Time, "Dividic Time," Dividic Time, "Dividic Time," Dividic Time, "Dividic Time, "Dividic Time," Dividic Time, "Dividic Time," Dividic Time, "Dividic Time," Dividic Time, "Dividic Time, "Dividic Time," Dividic Time, "Dividic Time, "Dividic Time," Dividic Time, "Dividic Time, "Dividic Time," Dividic Time, "Dividic Time, "Dividic Time," Dividic Time, "Dividic Time, "Dividic Time," Dividic Time, "Dividic Time, "Dividic Time," Dividic Time, "Dividic Time, "Dividic Time," Dividic Time, "Dividic Time, "Dividic Time, "Dividic Time," Dividic Time, "Dividi | String", "Value": "ALLOTHER"), ("Fins", [], "SalesCategories", []), "Pricel<br>imal", "Value": "100.000000") ], "Attri<br>"jotion", "Quality", "Attribute Type", "Mu<br>"123", "Description", "Color", "Attribut<br>mensions", "DataType", "Decimal", "V<br>Catalog, Search" ] 1. "CrossReference" | ield": "Tax Category", "F<br>List": [ { "Field": "MSRP"<br>ibuteList": [ { "Attribute"<br>afti Select Combo", "Opti<br>leType": "Combo", "Opti<br>/alue": "10.000000" }],<br>es". []. "InventoryDetails | ieldSchema<br>"FieldScher<br>"KENPATTE<br>ions" "" ), {<br>ions" " ), "<br>Boxes" [] ),<br>" (), "SalesP | "General -><br>ma" "Price/C<br>ERN", "Descri<br>Attribute":<br>PackageDeta<br>"AdditionalDe<br>riceDetails": | Item<br>ost -><br>ption":<br>(Is": {<br>stails": { |
| Sales Orders              |                                                                                                    |                                                                                                    |                                                                                                    |                                                                                                    |                                                                                                    |                                                    |
| Purchases                 |                                                                                                    |                                                                                                    |                                                                                                    |                                                                                                    |                                                                                                    | - 1                                                |
| briveritory               |                                                                                                    |                                                                                                    |                                                                                                    |                                                                                                    |                                                                                                    |                                                    |
| >                         |                                                                                                    |                                                                                                    |                                                                                                    |                                                                                                    |                                                                                                    | -                                                  |
|                           |                                                                                                    |                                                                                                    |                                                                                                    |                                                                                                    |                                                                                                    |                                                    |
|                           |                                                                                                    |                                                                                                    |                                                                                                    |                                                                                                    |                                                                                                    |                                                    |

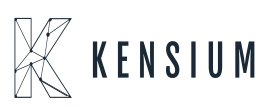

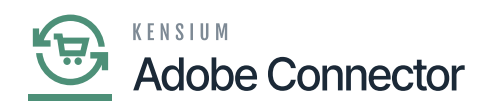

## Include the Entity Data and press enter

| ٩                                    | Search Q                                                                                                  | Revision Two Products<br>Products Wholesale | 9/27/2023<br>11:01 PM | 0   | 💄 admir    | admin 🔨 | ~  |
|--------------------------------------|----------------------------------------------------------------------------------------------------|---------------------------------------------|-----------------------|-----|------------|---------|----|
| Favorites                            | Product Data                                                                                              |                                             |                       | CUS | TOMIZATION | TOOLS   | ^  |
| Data Views                           | <u>о</u> н                                                                                                |                                             |                       |     |            |         | ł. |
| Material<br>Requirements<br>Planning | Entry ID Output<br>Joon<br>Return<br>Value                                                                |                                             |                       |     |            |         |    |
| Time and Expenses                    | > 0 D DINNING TABLE                                                                                       |                                             |                       |     |            |         | l  |
| Finance                              | VISUAL ・ つ へ Preformant・ B I リ・ム・ペ・テ・语 语 语 語 点 INSERT LAYOUT TABLES                                       |                                             |                       |     | <          | >       | l  |
| \$<br>Banking                        | ( "GeneralSetting": (<br>"General": [                                                                     |                                             |                       |     |            | Î       |    |
| Payables                             | Field': 'Inventory ID',<br>'Field': 'Inventory ID',<br>'DataType': 'String',<br>'Nolaw': ChildTut, Sale - |                                             |                       |     |            |         | l  |
| (+)<br>Receivables                   | / / / ////////////////////////////////                                                                    |                                             |                       |     |            |         | I  |
| Sales Orders                         | "FleidSchema": "Stock Item Summary",<br>"DataType": "String",<br>"Value": "Active"<br>),                  |                                             |                       |     |            |         | l  |
| Purchases                            | ( (<br>"Field": "Description",<br>"FieldSchmma": "Stock Item Summary",<br>"DataType": "String",           |                                             |                       |     |            |         | l  |
| Co.                                  | value : Ulming (adle)<br>},<br>{<br>"Field": "Item Class".                                                |                                             |                       |     |            |         | I  |
| >                                    | "FieldSchema": "General -> Item Defaults",<br>"Distriction": "fention"                                    |                                             |                       |     |            | *       | ¥  |

The JSON file shows

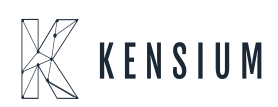

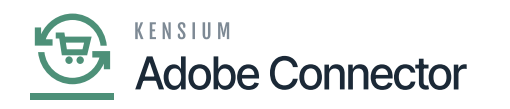

```
{
"CategoryInfo": [
         "Field": "Description",
"FieldSchema": "Category Info",
"DataType": "String"
        },
{
    "Field": "Parent Category",
    "FieldSchema": "Category Info",
    "DataType": "Int32"
              "Field": "Category ID",
"FieldSchema": "Category Info",
"DataType": "Int32"
           }
     ],
"ECommerceInfo": [
           {
              "Field": "Include in Navigation Menu",
"FieldSchema": "Ecommerce Data",
"DataType": "Boolean"
         },
{
    "Field": "Create Permanent Redirect for old URL",
    "FieldSchema": "Ecommerce Data",
    "DataType": "Boolean"
}
         },
{
    "Field": "Description(Long)",
    "FieldSchema": "Ecommerce Data",
    "DataType": "String"
}
        },
{
    "Field": "Meta Title",
    "Fieldschema": "Ecommerce Data",
    "DataType": "String"
    "dataType": "String"

              "Field": "Meta Description",
"FieldSchema": "Ecommerce Data",
"DataType": "String"
          },
{
              "Field": "Enabled for Magento Sync",
"FieldSchema": "Ecommerce Data -> Magento",
"DataType": "Boolean"
           },
{
              "Field": "Category status on Magento",
"FieldSchema": "Ecommerce Data -> Magento",
"DataType": "String"
           },
{
              "Field": "Last Sync to Magento",
"FieldSchema": "Ecommerce Data -> Magento",
"DataType": "DateTime"
          },
{
              "Field": "Sort Order",
"FieldSchema": "Category Info",
"DataType": "Text"
          }
1
K
```

Ln 66, Col 2

Product Data JSON File

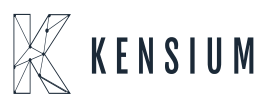